# User manual ITFT1

Multifunction measuring input:

Direct voltage, direct current, Pt100, Pt1000, thermocouple, pulse signals for frequency measuring and rotational speed measuring or counter

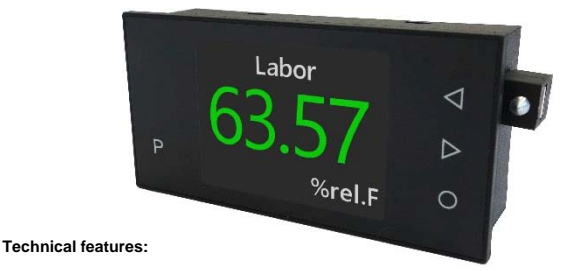

# • indication of measuring value from -1999...9999 digits

- digit height approx. 15 mm
- · selectable colour for measuring value and background: red, green, white, black or orange
- minimal installation depth: 25 mm without plug-in terminal, with transformer 42 mm
- display panel 2,4,, 320x240 Pixel
- · indication of metering point and signal identification
- · adjustable signs for physical dimension
- · min/max-value recording
- · 9 adjustable supporting points
- · display flashing at threshold value exceedance / undercut
- Tara function
- · programming interlock via access code
- · protection class IP65 at the front side
- · pluggable screw terminal
- · 2 switching points (changer)
- · optional: RS485 interface with Modbus protocol
- · accessories: PC-based configuration kit PM-TOOL with CD and USB-adapter

# Identification

| STANDARD TYPES                                           | ORDER NUMBER                                                      |
|----------------------------------------------------------|-------------------------------------------------------------------|
| Multifunction measuring inputs<br>Housing size: 96x48 mm | ITFT1-11U.000X.572A<br>ITFT1-11U.000X.772A<br>ITFT1-11U.000X.S72A |

# Options - breakdown odering code:

|                                        |   | ITF | <b>T</b> 1- | 1 | 1 | U. | 0 | 0 | 0 | Х. | 5 | 7 | 2 | Α |                                                     |
|----------------------------------------|---|-----|-------------|---|---|----|---|---|---|----|---|---|---|---|-----------------------------------------------------|
|                                        |   |     | <u> </u>    |   |   |    |   |   |   |    |   |   | ſ |   |                                                     |
| Basic type ITFT line                   |   |     |             |   |   |    |   |   |   |    |   |   |   |   | Version<br>A A                                      |
| Housing size                           |   |     |             |   |   |    |   |   |   |    |   |   |   |   | —                                                   |
| 96x48 mm                               | 1 |     |             |   |   |    |   |   |   |    |   |   |   |   | Switching points 2 2 changeover contacts            |
| Character size                         |   |     |             |   |   |    |   |   |   |    |   |   |   |   |                                                     |
| 2,4", 320x240 Pixel                    | 1 |     |             |   |   |    |   |   |   |    |   |   |   |   | Protection class 7 IP65 / plug-in Terminal          |
| Lines                                  |   |     |             |   |   |    |   |   |   |    |   |   |   |   | _                                                   |
| 1 measuring value                      | 1 |     |             |   |   |    |   |   |   |    |   |   |   |   | Power pack 5 230 VAC                                |
| Measuring input<br>Multifunction input | U |     |             |   |   |    |   |   |   |    |   |   |   |   | 7 24 VDC galv. isolated<br>S 100-240 VAC            |
| Interface                              |   |     |             |   |   |    |   |   |   |    |   |   |   |   | Measuring input                                     |
| RS485 with Modbus protoco              | 4 |     |             |   |   |    |   |   |   |    |   |   |   |   | X Voltage, current, Pt100,<br>Pt1000, thermocouple, |
| Sensor supply<br>none                  | 0 | 1   |             |   |   |    |   |   |   |    |   |   |   |   | frequency, counter                                  |
|                                        |   |     |             |   |   |    |   |   |   |    |   |   |   |   | Analog output                                       |

# Contents

| 1. De         | escription of the device                                                                               | 3        |
|---------------|----------------------------------------------------------------------------------------------------|----------|
| 2. AS<br>2 EL | octrical connection and connection examples                                                            | ر<br>ا   |
| J. LI         | 3.1 Terminal assignment                                                                                | 7        |
|               | 3.2 Connection examples                                                                                | 4        |
|               | 3.2.1 Voltage / Current                                                                                | 4        |
|               | 3.2.2 Pt100 / Pt1000 / Thermocounie                                                                    | 5        |
|               | 3.2.3 Frequency / Rotational speed                                                                     | ĕ        |
|               | 3.2.4. Counter unwards/downwards                                                                       | 7        |
|               | 3.2.5. RS/85 interface                                                                                 | ÷        |
| 4 Do          | scription of function and operation                                                                    | 6        |
| 4. De         | 4.1. Operating and display elements                                                                    | 8        |
|               | 4.1. Operating and display elements<br>4.2. Adjustment of device parameters, numerical values and text | <u> </u> |
| 5 40          | 4.2. Aujustment of the device                                                                          | 9        |
| J. AU         | 5.1 Power-on                                                                                           | ä        |
| 6 Pa          | rameterization                                                                                         | 10       |
| 0.1 a         | 6.1 Selection of measuring signal Input type                                                           | 10       |
|               | 6.1.1. Volt / Amporo                                                                                   | 11       |
|               | Select input signal Input range                                                                        | ••       |
|               | Setting of final and initial value. End value. Start value. Analog and Analog start                    |          |
|               | Setting of desimal point. Desimal det                                                                  |          |
|               | Physical variable (approx, 3 digit) Dimonsion                                                          |          |
|               | Zero point steadying of the input signal Value offset (TARA)                                           |          |
|               | Input of supporting points for the linearisation of the measuring signal. Setnoint num                 |          |
|               | 6 1 2 Pr100(0)                                                                                         | 12       |
|               | Select sensor Sensor type                                                                              | 12       |
|               | Temperature indication in °C/°F. Scale unit                                                            |          |
|               | Impedance matching. Adjustment                                                                         |          |
|               | 6.1.2 Thermocounic                                                                                     | 12       |
|               | 6.1.4 Pulse measurement                                                                                | 14       |
|               | 6141 Frequency measurement Frequency                                                                   | 14       |
|               | Triggering pulse signal Input signal                                                                   | 14       |
|               | Frequency range Innut range                                                                            |          |
|               | Filter                                                                                                 |          |
|               | Setting the final value / initial value End/Start value Freq end/start                                 |          |
|               | Setting the decimal point Decimal dot                                                                  |          |
|               | Physical variable (max 3-digit) Dimension                                                              |          |
|               | Zero point steadving of the input signal Value offset                                                  |          |
|               | Input of supporting points for the linearisation of the measuring signal. Setpoint num.                |          |
|               | 6.1.4.2. Rotational speed. Rotary                                                                      | 16       |
|               | Triggering pulse signal Input signal                                                                   |          |
|               | Filter                                                                                                 |          |
|               | Pulse per turn <b>Puls/Turn</b>                                                                        |          |
|               | Time base Time base                                                                                    |          |
|               | Setting of decimal point Decimal dot                                                                   |          |
|               | Physical variable (max 3-digit) Dimension                                                              |          |
|               | 6.1.4.3. Counter upwards/downwards. Count up. Count down                                               | 17       |
|               | Triggering pulse signal. Input signal                                                                  |          |
|               | Counter base / input signal. Count base                                                                |          |
|               | Edge, Active edge                                                                                      |          |
|               | Prescaler, Prescaler                                                                                   |          |
|               | Filter, Filter                                                                                         |          |
|               |                                                                                                    |          |

#### Final display value and final pulse value, End value, End count Reset. Reset Setting the decimal points, Decimal dot Physical variable (max, 3-digit), Dimension 6.2. Alarm parameters A1 to A8 18 Threshold value behaviour. A1 function Signalling at threshold value failure. A1 fault Switching relay, A1 relay sel. Setting the switching threshold, A1 limit Setting the hysteresis, A1 Hyster. Delaved release, A1 off delay On-delay, A1 on delay Display flashing at threshold value off-limit condition. A1 flashing Indication of the active alarm, A1 signal.type Colour change at off-limit condition, AI DISP.COLOR Start alarm menu. To Al. Menu 6.3. General device parameters / RS485 (Modbus) / safety parameters 21 Setting the display time. Display time Setting the measuring time, Measur. Time Setting the moving average. Moving aver. Overflow / underflow behaviour, Overrange Indication of initial/final value in the display. Min value. Max value Assignment of functions to the navigation keys. Dir. Keys Tara function, 4th key Zeropoint suppression. Zeropoint sup. Arithmetic functions: reciprocal value, square root and squaring, Arithmetic Device address. Modbus adDr. Modbus protocol, Modbus mode Timeout error. Modbus Timeout Transfer of display value. RENOTE CONTR. Assignment of a user code to block certain parameters, USER CODE Assignment of an individual numerical code for enabling the parameterization, Admin code Defines the parameters accessible to the user. USER LEVEL Access mode of user menu. USER ACCESS Internal serial number, assigned by calibration, Serial number 6.4. Display parameters 25 Defines the indicated signal name, maximum 15 digits, Signal name Defines the indicated area name, maximum 7 digits, Area name Brightness of the background light, Brightness Colour scheme of the measurand, Displ. Scheme Background colour of the measurand, Value f.color Font colour of the measurand, Value b.color Font colour of the signal name at active alarm, Sign.Al.color 6.5 Activation / Deactivation of the programming interlock, RUN 25 7. RS485 – Modbus protocol 26 8. Reset to default values 30 Reset of the parameters to delivery state. 9. Technical data 31 34

10. Safety advices

Contents

11. Frror elimination

35

# 1. Description of the device

With the digital display **ITFT1** a wide variety of sensors can be operated and the corresponding physical values are displayed. If temperatures shall be measured via P1100, P11000 or thermocouple, the temperature will be displayed in °C or °F (selectable). For measuring inputs, such as current/voltage, frequency or counter, the scaling and indication can be freely selected in the display range from 1999 to 9999. The device has two switching points which support different operating modes. It can be monitored either via a threshold value with hysteresis or a window contact with alarm range. The switching state of the relay is visualized. Operation or parameterization is carried out via four front keys, optionally the display can also be configured and queried via an RS485 interface or an adapter in conjunction with a software tool.

# 2. Assembly

Before assembly, please read the *Safety advices* on page 34 and keep this user manual for future reference.

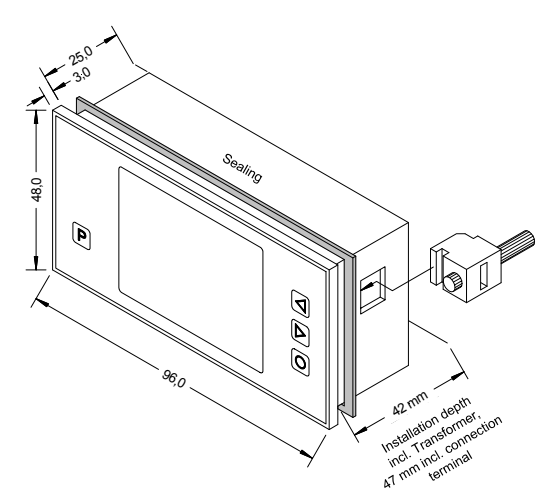

- 1. After removing the fixing elements, insert the device.
- Check the seal to make sure it fits securely.
- Click the fixing elements back into place and tighten the clamping screws by hand. Then use a screwdriver to tighten them another half a turn.

#### CAUTION! The torque should not exceed 0.1 Nm!

# 3. Electrical connection

## 3.1. Terminal assignment

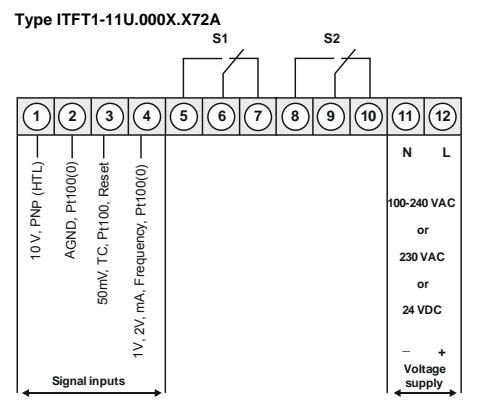

# 3.2. Connection examples

Below please find some connection examples, which demonstrate some practical applications:

### 3.2.1. Current / Voltage

#### 2-wire sensor 4-20 mA

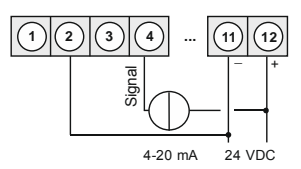

#### 3-wire sensor 0/4-20 mA

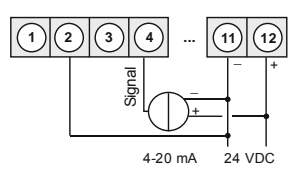

# 2-wire sensor 4-20 mA

#### with external voltage source

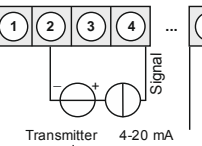

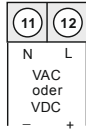

supply

3-wire sensor 0/4-20 mA

with external voltage source

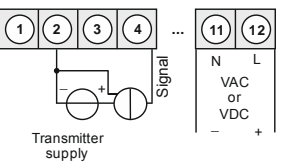

3-wire sensor 0-1/2...10 V

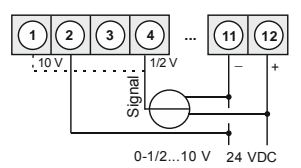

4-wire sensor 0-1/2...10 V, 50 mV

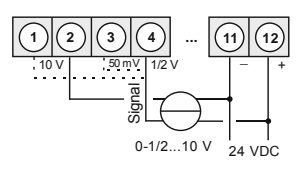

3-wire sensor 0-1/2...10 V

with external voltage source

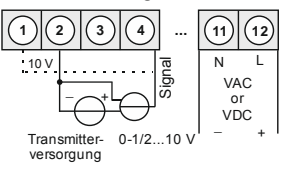

4-wire sensor 0-1/2...10 V, 50 mV

with external voltage source

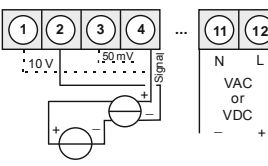

Transmitter supply

0-1/2...10 V, 50 mV

### 3.2.2. Temperature

Pt100 3-wire

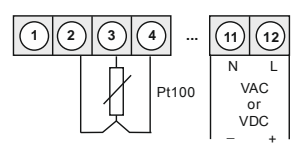

### Pt1000 2-wire

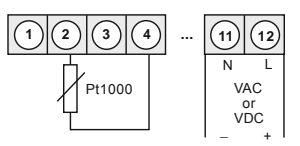

#### Thermocouple

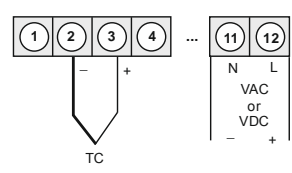

## 3.2.3. Frequency / Rotational speed

### Sensor with TTL output

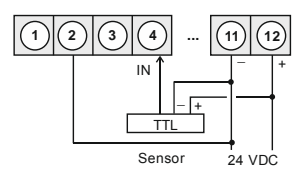

### Sensor with ext. voltage source and TTLoutput

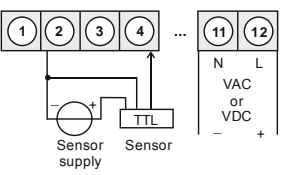

#### Sensor with ext. voltage source and PNP-output

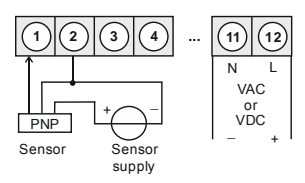

# Sensor with PNP-output

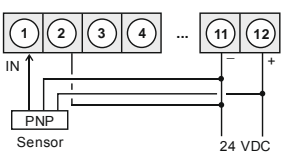

# Sensor with NPN-output

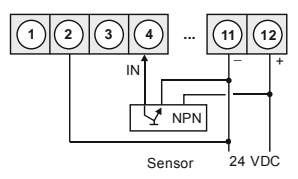

#### Sensor with NPN-output and required external resistance

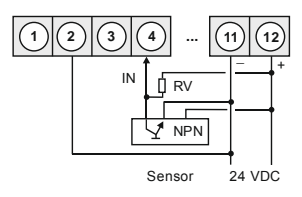

### Sensor with ext. voltage source and NPN-output

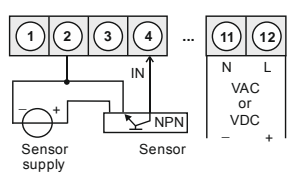

Sensor with ext. voltage source, NPN-output and required ext. resistance

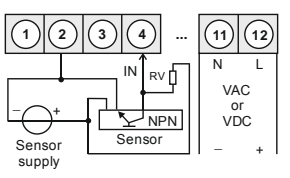

# Sensor with PNP-output and external resistance circuit

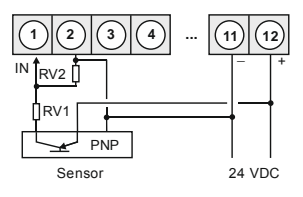

Sensor with external supply, PNP-output and external resistance circuit

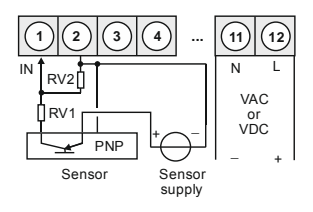

### 3.2.4. Counter - upwards/downwards

When used as a counter, use the connection examples for frequency / speed and the reset input below.

#### Manual reset with external feeler

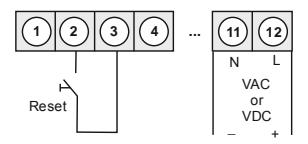

#### 3.2.5. RS485 - Interface (Modbus protocol)

Option (relay 1 and 2 are not applicable):

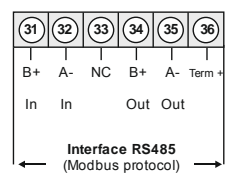

# 4. Description of function and operation

#### 4.1. Operating and display elements

The indicator is equipped with 4 keys, with which the device can be adjusted and deposited functions can be called up during operation. Parameters, that are adjustable or changeable, will be displayed inverse. Adjustments that were made in the parameter level will be confirmed with **[P]** (short/long) and thus saved. In configuration mode, the name of the parameter appears in the upper window and the current adjustment in the middle of the window. The indicator saves all adjustments automatically (except digit and string sequences, like e.g. area name, end value) and changes into operation mode, if no further key operation takes place within 25 seconds. The two navigation keys **[4]**& **[b]** can be used to switch between the different parameters. The configuration mode on the selected input).

| Key symbol         | Function in operation<br>mode                                                                                                    | Function during parameterisation                                                                                                    |
|--------------------|----------------------------------------------------------------------------------------------------|----------------------------------------------------------------------------------------------------|
| Program<br>Key [P] | Change into<br>parameterisation with<br>program key <b>[P]</b> > 1s.                                                                                        | <ul> <li>Change to a lower parameter level or to the desposited value = short &lt;1s [P].</li> <li>Value transfer for text paramaters = short &lt;1s [P].</li> <li>Position change with digit parameters / string sequences (e.g. End value) = short &lt;1s [P].</li> <li>Value transfer at digit parameters / string sequences = long [P] &gt;1s.</li> </ul> |
| Minus key<br>[◀]   | Depending on the set key function, the minimum value can be called up or a lower limit value can be changed with the minus key [4].                         | Change between parameters and<br>changing of parameters in the value<br>level.                                                                                                    |
| Plus key [▶]       | Depending on the set key<br>function, the maximum value<br>can be called up or an upper<br>limit value can be changed<br>with the plus key [ <b>&gt;</b> ]. | Change between parameters and<br>changing of parameters in the value<br>level.                                                                                                    |
| Zero key [O]       | Triggering e.g. Tara (Value offset)                                                                                                    | <ul> <li>Cancellation of the configuration /<br/>change menu level (back)</li> </ul>                                                                                                    |

A switched-on relay or an activated switching point is visually reported in the display via a colour change of the background. A display overflow/underflow is displayed via 4 arrows "\$\phi \phi \phi" respectively "\$\pmu \pmu \pmu \pmu".

#### 4.2. Adjustment of device parameters, numerical values and text

[P] short = <1s [P] long = >1s

Device parameter, e.g. selection of the input signal

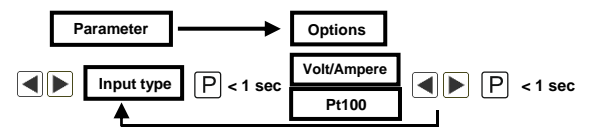

Numerical values, e.g. end value of measuring range

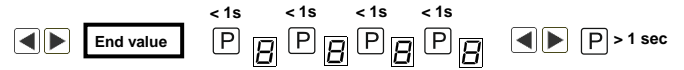

Numerical values are adjusted from the largest to the smallest digit with [◀] [▶] and confirmed digit per digit by briefly pressing the [P]-key. A minus sign can only be parameterized on the most significant digit. After the last digit, the input changes back to the most significant position. A transfer takes place by a long press on the [P]-key. Here, an area monitoring takes place and if necessary a correction option.

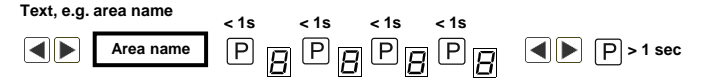

Texts are transferred by a long press on the [P]-key. Only the text to the left of the current cursor position is taken over, all still visible letters and numbers as from the current cursor position are removed. A text length of maximum 15 characters is available. Special characters and lowercase letters are selected by long pressing of the directional keys.

# 5. Adjustment of the device

#### 5.1. Power-on

After completing the installation, you can put the device into operation by applying the supply voltage. First check all electrical connections again for their correct connection.

#### Starting sequence

During starting sequence, the device type and software version are displayed for 3 seconds. After the starting sequence follows the change into the operating or display mode.

# 6. Parameterization

# 6.1. Selection of input signal: Input type

During the adjustment of the type, an allocation of the input version takes place. Choose between the 7 input types: voltage/current, Pt100(0), thermocouple, frequency, rotary, count up and count down.

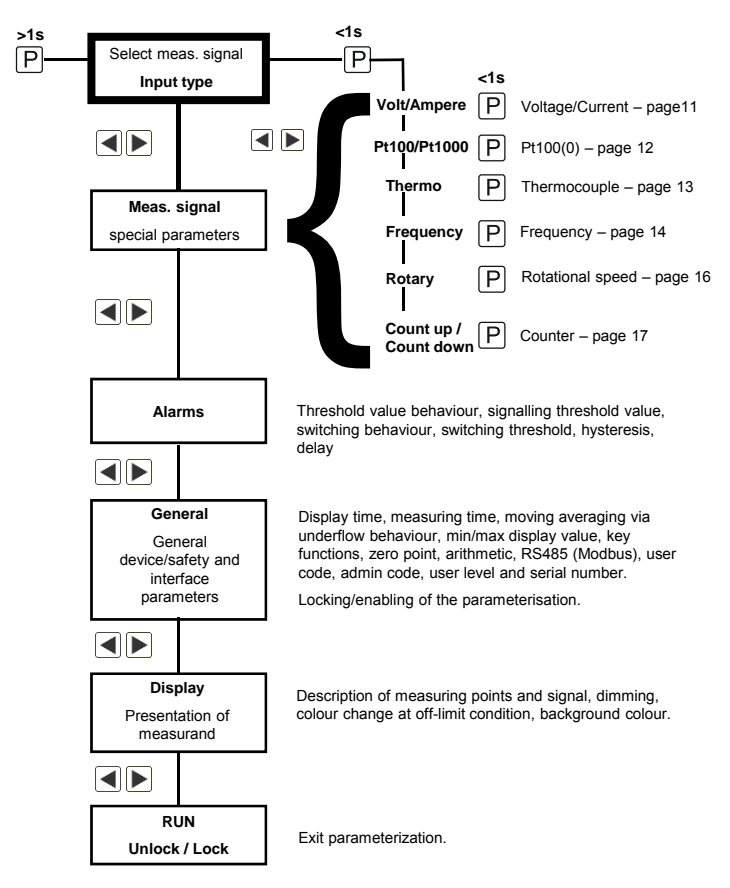

#### 6.1.1. Device parameter for the allocation of voltage/current signals: Volt/Ampere

Signal input: 0...10 V, 0...2 V, 0...1 V, 0...50 mV, 0/4...20 mA

With the measuring inputs voltage/current, it is possible to carry out a calibration directly on the measuring section, in addition to the preset input signals. For this, select **Sen.V** or **Sens.mA** as input type.

If the parameter **Sens.Calib** (calibration) is confirmed with **Yes**, the alignment is made over the measuring path and the analog input value is transfered. If **no** (no calibration) is selected, the previously set display value is taken over.

| Parameter     | Menu item up to/or      | Default                   |        |
|---------------|-------------------------|---------------------------|--------|
| Input type    | Volt/Ampere             |                           |        |
| Input range   | 010 V                   | 02 V                      | 010 V  |
|               | 01 V                    | 050 mV                    |        |
|               | 020 mA                  | 420 mA                    |        |
|               | Sens V<br>(010 V input) | Sens mA<br>(020 mA input) |        |
| End value     | -1999                   | 9999                      | 1000   |
| Start value   | -1999                   | 9999                      | 0000   |
| Decimal dot   | 0                       | 0.000                     | 0      |
| Dimension     | AAAAAA                  | ZZZZZZZ                   |        |
| Analog end    | -19.99V                 | 99.99V                    | 10,00V |
| Analog start  | -19.99V                 | 99.99V                    | 0,00V  |
| Value offset  | -1999                   | 9999                      | 0      |
| Setpoint num. | 0                       | 9                         | 0      |
| Display SP#1  | -1999                   | 9999                      | 0100   |
| Analog SP#1   | -19.99V                 | 99.99V                    | 01.00V |
| Display SP#2  | -1999                   | 9999                      | 0100   |
| Analog SP#2   | -19.99V                 | 99.99V                    | 01.00V |
| Display SP#3  | -1999                   | 9999                      | 0100   |
| Analog SP#3   | -19.99V                 | 99.99V                    | 01.00V |
| Display SP#4  | -1999                   | 9999                      | 0100   |
| Analog SP#4   | -19.99V                 | 99.99V                    | 01.00V |
| Display SP#5  | -1999                   | 9999                      | 0100   |
| Analog SP#5   | -19.99V                 | 99.99V                    | 01.00V |
| Display SP#6  | -1999                   | 9999                      | 0100   |
| Analog SP#6   | -19.99V                 | 99.99V                    | 01.00V |

| Parameter    | Menu item up to/ | Default |        |
|--------------|------------------|---------|--------|
| Display SP#7 | -1999            | 9999    | 0100   |
| Analog SP#7  | -19.99V          | 99.99V  | 01.00V |
| Display SP#8 | -1999            | 9999    | 0100   |
| Analog SP#8  | -19.99V          | 99.99V  | 01.00V |
| Display SP#9 | -1999            | +9999   | 0100   |
| Analog SP#9  | -19.99V          | +99.99V | 01.00V |

# Help text in ticker for parameterization:

| Parameter     | Menu item up to/or                                              |
|---------------|-----------------------------------------------------------------|
| Input type    | Selects the measuring type.                                     |
| Input range   | Select the desired measuring range.                             |
| End value     | Set the value for the chosen analog end value.                  |
| Start value   | Set the value for the chosen analog start value.                |
| Decimal dot   | Select the position of the shown decimal point in the display.  |
| Dimension     | Defines the dimension of the measuring range.                   |
| Analog end    | Defines the analog end value of the selected measuring range.   |
| Analog start  | Defines the analog start value of the selected measuring range. |
| Value offset  | Select the optional offset for the linearization.               |
| Setpoint num. | Select the number of additional setpoints.                      |
| Display SP#x  | Set the display value for the following analog signal value.    |
| Analog SP#x   | Set the analog signal value for the previous display value.     |

# 6.1.2. Device parameter for the allocation of Pt100/Pt1000

Signal input: Resistance thermometer Pt100/Pt1000

| Parameter   | Menu item up to/or | Default       |               |
|-------------|--------------------|---------------|---------------|
| Input type  | Pt100(0)           |               |               |
| Sensor type | Pt100 (200°C)      | Pt100 (850°C) | Pt100 (200°C) |
|             | Pt1000 (850°C)     |               |               |
| Scale unit  | °C                 | °F            | °C            |
| Adjustment  | -19.9°C            | 19.9°C        | 00.0°C        |
|             | -35.9°F            | 35.9°F        | 00.0°F        |

For the Pt100-3-wire signal recording, a distinction is made between Pt100 (200.0°C) for -50... 200°C and Pt100 (850°C) with -200... 850°C measuring range. In the first case, an additional decimal place is displayed. With the Pt1000-2-wire signal recording, the maximum measuring range of -200...850°C is directly covered by the input and the temperature is displayed without decimal place. By default, the Pt100 (0) measurement is displayed with the dimension °C or °F. Other settings are not provided for this measurement.

| Parameter   | Menu item up to/or                                                            |
|-------------|-------------------------------------------------------------------------------|
| Input type  | Select the measuring type.                                                    |
| Sensor type | Select the connection type and resolution of the Pt100(0) temperature sensor. |
| Scale unit  | Select the scale unit for the displayed temperature.                          |
| Adjustment  | Set the measurement offset in °C/°F.                                          |

#### Help text in ticker for parameterization:

#### 6.1.3. Device parameters for the allocation of Thermocouples: Thermo

| Parameter   | Menu iter | n up to/or | Default |        |        |
|-------------|-----------|------------|---------|--------|--------|
| Input type  | Thermo    |            |         |        |        |
| Sensor type | Type L    | Type J     | Туре К  | Туре В | Туре К |
|             | Type S    | Type N     | Type E  | Туре Т |        |
|             | Type R    |            |         |        |        |
| Scale unit  | °C        |            | °F      |        | °C     |
| Adjustment  | -19.9°C   |            | 19.9°C  |        | 00.0°C |
|             | -35.9°F   |            | 35.9°F  |        | 00.0°F |

Signal input thermocouple types: L, J, K, B, S, N, E, T, R

For thermocouples, the dimension  $^\circ C$  or  $^\circ F$  is adopted by default for the indication of measured values. An additional unit is not provided.

#### Help text in ticker for parameterization:

| Parameter   | Menu item up to/or                                   |
|-------------|------------------------------------------------------|
| Input type  | Select the measuring type.                           |
| Sensor type | Select the type of the thermocouple.                 |
| Scale unit  | Select the scale unit for the displayed temperature. |
| Adjustment  | Set the measurement offset in °C/°F.                 |

# 6.1.4 Pulse measurement

# 6.1.4.1 Device parameter for the allocation of frequency measurement 0-9999 Hz: frequency

Signal input: TTL, NPN, PNP, Namur

| Parameter     | Menu item up to/or |         | Default |
|---------------|--------------------|---------|---------|
| Input type    | Frequency          |         |         |
| Input signal  | TTL                | NPN     | PNP     |
|               | PNP                | NAMUR   |         |
| Input range   | 9.999Hz            | 99.99Hz | 9999Hz  |
|               | 999.9Hz            | 9999Hz  |         |
| Filter        | 2Hz                | 5Hz     | No      |
|               | 10Hz               | 20Hz    |         |
|               | 50Hz               | 100Hz   |         |
|               | 200Hz              | 500Hz   |         |
|               | No                 |         |         |
| End value     | -1999              | 9999    | 1000    |
| Start value   | -1999              | 9999    | 0000    |
| Decimal dot   | 0                  | 0.000   | 0       |
| Dimension     | AAAAAA             | ZZZZZZZ |         |
| Freq. end     | 0000Hz             | 9999Hz  | 9999Hz  |
| Freq. start   | 0000Hz             | 9999Hz  | 0000Hz  |
| Value offset  | -1999              | 9999    | 0000    |
| Setpoint num. | 0                  | 9       | 0       |
| Display SP#1  | -1999              | 9999    |         |
| Freq. SP#1    | 0000Hz             | 9999 Hz |         |
| Display SP#2  | -1999              | 9999    |         |
| Freq. SP#2    | 0000Hz             | 9999 Hz |         |
| Display SP#3  | -1999              | 9999    |         |
| Freq. SP#3    | 0000Hz             | 9999 Hz |         |
| Display SP#4  | -1999              | 9999    |         |
| Freq. SP#4    | 0000Hz             | 9999 Hz |         |
| Display SP#5  | -1999              | 9999    |         |
| Freq. SP#5    | 0000Hz             | 9999 Hz |         |
| Display SP#6  | -1999              | 9999    |         |
| Freq. SP#6    | 0000Hz             | 9999 Hz |         |

| Parameter    | Menu item up to/or |         | Default |
|--------------|--------------------|---------|---------|
| Display SP#7 | -1999              | 9999    |         |
| Freq. SP#7   | 0000Hz             | 9999 Hz |         |
| Display SP#8 | -1999              | 9999    |         |
| Freq. SP#8   | 0000Hz             | 9999 Hz |         |
| Display SP#9 | -1999              | 9999    |         |
| Freq. SP#9   | 0000Hz             | 9999 Hz |         |

# Help text in ticker for parameterization:

| Parameter     | Menu item up to/or                                                                |
|---------------|-----------------------------------------------------------------------------------|
| Input type    | Select the measuring type.                                                        |
| Input signal  | Select the type of input signal.                                                  |
| Input range   | Select the required frequency range.                                              |
| Filter        | Select an additional frequency filter to reduce the recognition of faulty pulses. |
| End value     | Set the display value for the higher frequency.                                   |
| Start value   | Set the display value for the lower frequency.                                    |
| Decimal dot   | Select the position of the shown decimal point in the display.                    |
| Dimension     | Defines the dimension of the measuring range.                                     |
| Freq. end     | Define the frequency end value for the given display end value.                   |
| Freq. start   | Define the frequency start value for the given display start value.               |
| Value offset  | Set the optional offset of the display value.                                     |
| Setpoint num. | Select the number of additional setpoints.                                        |
| Display SP#x  | Set the display value for the following frequency value.                          |
| Freq. SP#1    | Set the frequency signal value for the previous display value.                    |

| 6.1.4.2 Device parameter for the allocation for | the rotational speed measurement: Rotary |
|-------------------------------------------------|------------------------------------------|
| Signal input: TTL, NPN, PNP, NAMUR              |                                          |

| Parameter    | Menu item up to/or |         | Default |
|--------------|--------------------|---------|---------|
| Input type   | Rotary             |         |         |
| Input signal | TTL                | NPN     | PNP     |
|              | PNP                | NAMUR   |         |
| Filter       | 2Hz                | 5Hz     | No      |
|              | 10Hz               | 20Hz    |         |
|              | 50Hz               | 100Hz   |         |
|              | 200Hz              | 500Hz   |         |
|              | No                 |         |         |
| Pulse/turn   | 0001               | 9999    | 0001    |
| Time base    | Seconds            | Minutes | Minutes |
|              | Hour               |         |         |
| Decimal dot  | 0                  | 0.000   | 0       |
| Dimension    | AAAAAA             | ZZZZZZZ |         |

The rotational speed setting represents a simplified frequency measurement, only the essential parameters are listed.

# Help text in ticker for parameterization:

| Parameter    | Menu item up to/or:                                                               |
|--------------|-----------------------------------------------------------------------------------|
| Input type   | Select the measuring type.                                                        |
| Input signal | Select the type of input signal.                                                  |
| Filter       | Select an additional frequency filter to reduce the recognition of faulty pulses. |
| Pulse/turn   | Select the resolution/counts of pulses per turn.                                  |
| Time base    | Select the time base to the shaft speed.                                          |
| Decimal dot  | Select the position of the shown decimal point in the display.                    |
| Dimension    | Defines the dimension of the measuring range.                                     |

| 6.1.4.3 Device parameter for | the allocation for pulse | counter: Count up, Count down |
|------------------------------|--------------------------|-------------------------------|
| Signal input: TTL, NPN,      | PNP, NAMUR               |                               |

| Parameter    | Menu item up to/or |            | Default  |
|--------------|--------------------|------------|----------|
| Input type   | Count up           | Count down |          |
| Input signal | TTL                | NPN        | PNP      |
|              | PNP                | NAMUR      |          |
| Count base   | Pulses             | Seconds    | Pulses   |
|              | Minutes            |            |          |
| Active edge  | Positive           | Negative   | Positive |
| Prescaler    | 0001               | 9999       | 0001     |
| Filter       | 2Hz                | 5Hz        | No       |
|              | 10Hz               | 20Hz       |          |
|              | 50Hz               | 100Hz      |          |
|              | 200Hz              | 500Hz      |          |
|              | No                 |            |          |
| End value    | -1999              | 9999       | 1000     |
| End count    | 0001               | 9999       | 1000     |
| Reset        | 0000               | 9999       | 0        |
| Decimal dot  | 0                  | 0.000      | 0        |
| Dimension    | AAAAAA             | ZZZZZZZ    |          |

# Reset:

With the setting "Reset = 0", the initial value is reset for a reset contact. If the value is not equal to zero, the display value is changed by the number of entered pulses. The change in value occurs in the opposite direction to the preset running direction.

| Parameter    | Menu item upt to/or                                                               |
|--------------|-----------------------------------------------------------------------------------|
| Input type   | Select the measuring type.                                                        |
| Input signal | Select the type of input signal.                                                  |
| Count base   | Select the source of counting.                                                    |
| Active edge  | Select the active edge.                                                           |
| Prescaler    | The prescaler is able to be increased to work with higher frequency signals.      |
| Filter       | Select an additional frequency filter to reduce the recognition of faulty pulses. |
| End value    | Define the display value for reaching the end count.                              |
| End count    | Define the counting value for the end value.                                      |
| Reset        | Select the reset value and behaviour.                                             |
| Decimal dot  | Select the position of the shown decimal point in the display.                    |
| Dimension    | Defines the dimension of the measuring range.                                     |

# Help text in ticker for parameterization:

# 6.2. Alarm parameter A1

| Parameter      | Menu item up to/or |                | Default   |
|----------------|--------------------|----------------|-----------|
| A1 function    | Off                | On             | Off       |
|                | Exceed limit       | Undercut limit |           |
|                | In the range       | Out of range   |           |
| A1 foult       | No change          | Off            | No change |
| ATTAUL         | On                 |                |           |
| A1 relay sel.  | No relay           | Relay 1        | Relay 1   |
|                | Relay 2            |                |           |
| A1 limit       | -1999              | 9999           | 0100      |
| A1 upper lim.  | -1999              | 9999           | 0150      |
| A1 lower lim.  | -1999              | 9999           | 0100      |
| A1 hyster.     | 0000               | 9999           | 0000      |
| A1 off delay   | 0s                 | 100s           | 0s        |
| A1 on delay    | 0s                 | 100s           | 0s        |
| A1 flashing    | Deactive           | Activated      | Deactive  |
| A1 signal type | Background         | Font           | Font      |

| Parameter       | Menu item up to/or: |        | Default  |
|-----------------|---------------------|--------|----------|
| A1 displ. color | Deactive            | Green  | Deactive |
|                 | Red                 | Orange |          |

### The same applies to alarms A2 to A8!

# Help text in ticker for parameterization:

| Parameter      | Menu item up to/or:                                                                                 |
|----------------|----------------------------------------------------------------------------------------------------|
| A1 function    | Select the limit behaviour. The other parameter are not displayed by by $_{\!\!\!,0}\text{off}^{*}$ |
| A1 fault       | Select the limit fault behaviour. On an internal error, the alert goes to the selected state.       |
| A1 relay sel.  | Select the relay to be switched.                                                                    |
| A1 limit       | Define the limit value for the choosed function.                                                    |
| A1 upper lim.  | Define the upper limit for the range control.                                                       |
| A1 lower lim.  | Define the lower limit for the range control.                                                       |
| A1 hyster.     | Define the hysteresis for the limit value.                                                          |
| A1 off delay   | Define the delay time to off state for the alarm.                                                   |
| A1 on delay    | Define the delay time to on state for the alarm.                                                    |
| A1 flashing    | Enables the flashing mode, which will be activated by alarm.                                        |
| A1 signal type | Determines the kind of signalling for an active alarm.                                              |
| A1 disp.color  | Select the display color, which will be activated by alarm.                                         |

## The same applies to alarms A2 to A8!

# A1 Function: Threshold value behaviour

With the principle of operation it is possible to switch between different operating types of the alarms. If A1 function = Off is selected, the associated alarm parameters are not displayed.

| Off            | The alarm has no function and associated parameters are not displayed. (Default state). |
|----------------|-----------------------------------------------------------------------------------------|
| On             | The alarm is switched on in measuring mode.                                             |
| Exceed limit   | Activate when threshold value is exceeded.                                              |
| Undercut limit | Activate when threshold value is undercut.                                              |
| In the range   | Switch in the specified range.                                                          |
| Out of range   | Switch outside the specified range.                                                     |

#### A1 fault: Signalling at threshold value failure

If a device checksum is incorrect or the display range is violated, you can preset the behavior of the alarms.

| On        | The selected alarm behavior is activated.                                                                               |
|-----------|----------------------------------------------------------------------------------------------------|
| Off       | The alarm behaves reversely. The malfunction overwrites the actual threshold value function when an error has occurred. |
| No change | Here, an error has no defined effects.                                                                                  |

### A1 relay sel.:

Here, the switching relay is selected. Available are "Relay 1", "Relay 2" or "no Relay".

#### A1 limit: Switching threshold

Via this parameter, the switching threshold is specified, from which an alarm responds, or is activated/deactivated. For the window function of a switching point, this parameter is not requested.

#### A1 hyster: Hysteresis

The hysteresis defines a difference to the threshold value by which an alarm descends delayed. For the window function of a switching point, this parameter is not requested.

#### A1 upper lim: Upper threshold value

#### A1 lower lim: Lower threshold value

For the range functions A1 function = in the range or Out of range, this value between -1999...+9999 defines the upper or lower limit of the window function. For other operating principles, this parameter is suppressed.

#### A1 off delay: Delayed release.

Here, you can specify a delayed switch-off of 0-100 seconds for the threshold values. The internal time counter is not stored permanently and reset by a device start.

#### A1 on delay: On-delay.

Here, you can specify a delayed switch-on of 0-100 seconds for the threshold values. The internal time counter is not stored permanently and reset by a device start.

#### A1 flashing: Flashing on alarm

Here, you can choose the flashing of the current display or the background colour.

### A1 signal.type: Signalling on alarm.

Indication is selectable via background colour or font colour.

#### A1 disp.color: Display colour on alarm.

Specifies the display colour on active alarm.

| Parameter      | Menu item uo to/or |                 | Default     |
|----------------|--------------------|-----------------|-------------|
| Display time   | 0.1s               | 2.0s            | 1.0s        |
| Measur. Time   | 0.1s               | 2.0s            | 1.0s        |
| Overrange      | Deactive           | ADC             | ADC         |
|                | Full range         | 5% range        |             |
|                | 10% range          |                 |             |
| Moving aver.   | 01                 | 20              | 01          |
| Min. value     | -1999              | 9999            | -1999       |
| Max. value     | -1999              | 9999            | 9999        |
| Dir. Keys      | No function        | Maximal request | No function |
|                | Set limits         |                 |             |
| 4th Key        | No function        | Taring          | No function |
| Zeropoint sup. | 0                  | 99              | 0           |
| Arithmetic     | no                 | Square Root     | no          |
|                | Square             | Reciprocal      |             |
| Modbus Addr. 1 | 1                  | 250             | 1           |
| Modbus Mode    | ÁSCII              | RTU             | ASCII       |
| Modbus Timeout | 0 s                | 100 s           | 0 s         |
| Remote Contr.  | Off                | On              | Off         |
| User code      | 0                  | 9999            | 0000        |
| Admin code     | 0                  | 9999            | 1234        |
| User level     | 1                  | 7               | 7           |
| User access    | Unlock             | Lock            | Unlock      |
| Serial number  |                    |                 |             |

# 6.3. General: General device parameters / safety parameters

#### Help text in ticker for parameterization:

| Parameter       | Menu item up to/or                                                                                                    |
|-----------------|----------------------------------------------------------------------------------------------------|
| Display time    | Define the display update time.                                                                                                |
| Measur. Time    | Define the measurement time.                                                                                                   |
| Moving ave.     | Define the number of measuring values for the moving averaging.                                                                |
| Min. value      | Define the lower display limit.                                                                                                |
| Max. value      | Define the higher display limit.                                                                                               |
| Dir. Keys       | Select the special function of the direction keys.                                                                             |
| 4th Key         | Select the special function of the 4th key.                                                                                    |
| Zero point sup. | Defines a range around the zero point, in which the measurand is set to zero.                                                  |
| Arithmetic      | Select an arithmetic conversion function for the process value.                                                                |
| Modbus Addr.    | Set the device address for the communication with a MODBUS Master.                                                             |
| Modbus Mode     | Select the MODBUS communication mode.                                                                                          |
| Modbus Timeout  | Define the value of received timeout. If a timeout occurred, an error signal is generated, which can be monitored by an alarm. |
| Remote contr.   | The enabled remote control will let the MODBUS master control<br>display, alarms and relays.                                   |
| User code       | Select a code, to lock the user parameter settings.                                                                            |
| Admin code      | Select a code, to lock the administrator parameter settings.                                                                   |
| User level      | Select the user level for restricted setting options.                                                                          |
| User access     | Select the access mode of the user menu.                                                                                       |
| Serial number   | Displays the serial number of the device.                                                                                      |

### Measur.time and Moving aver:

The menu items **Measur.time** and **Moving aver.** cannot be selected for all input types. They are missing at the temperature inputs (Pt100(0)/Thermo) and pulse inputs (Count up/Count down) and are defined as follows:

Pt100(0)/Thermo: Measur.time: 1 sec, Moving aver.: 10

Count up/Count down: Measur. time: 100 ms, Moving aver.: 0

#### Display time:

Update rate of the digital display in seconds. The currently valid measurand is displayed.

#### Measur. time:

Over the set measuring time, the display carries out an averaging of the measuring input, whereby at higher measuring times, a higher resolution and measuring accuracy is achieved. Thus the value will be steady. Especially with a very short measuring time of 0.1 sec, higher or more frequent jumps in the digital display may occur.

#### Overrange:

Deposit of key functions. If you select **Maximum request**, the min/max-memory is cleared by simultaneously pressing the direction keys. With **Set limit**, threshold values can be selected using the arrow keys and changed or accepted by pressing the [P]-key. With **no function**, no functions are deposited.

| Parameter  | Menu item up to/or:                                                                                                    |
|------------|----------------------------------------------------------------------------------------------------|
| Deactive   | There is no additional range check here. If the display area is left, the display simply remains at the lowest value or the highest value. |
| ADC        | If the min/max value "I1 Min. Value" / "I1 Max. Value" is exceeded or<br>undercut, overflow or underflow is indicated.                     |
| Full range | The measuring signal must be within the preset measuring range "I1 $\rm End$ " / "I1 $\rm Start$ ", so that no overflow is detected.       |
| 5% range   | The measuring signal is monitored for $\pm5\%$ of the set measuring range.                                                                 |
| 10% range  | The measuring signal is monitored for $\pm$ 10% of the set measuring range.                                                                |

#### Moving average:

Additional averaging of the last measured values. This will steady the display.

#### Min. value:

This feature allows you to define the display underflow to a specific value. The exception is input type **4-20 mA**, which already indicates an underflow at signal <1 mA, thus indicating a sensor failure.

#### Max. value:

This feature allows the device overflow to be defined to a preset value.

#### Dir. Keys:

Assignment/deposit of key functions in operating mode. Here, you can use the navigation keys **[4][▶]** to query and to reset the minimum/maximum value by simultaneously pressing (<1 sec) the two keys. If one selects the threshold value correction **set limits**, one can change the values of the threshold values during operation without hindering the operating sequence. If **no** is selected, the navigation buttons have no function in the operation mode.

#### 4th key (Tara function):

For the operating mode, a special function for the input types volt/ampere and frequency can be deposited on the **[O]-key**. This function is triggered by pressing the key <1 sec. **Taring** tares the display to zero and stores it as an offset. The display acknowledges the correct taring with showing "- - - -" in the display. **Attention!** The value is lost when the device is restarted. If **No function** is selected, the **[O]-key** has no function in operating mode.

#### Zeropoint sup.:

With the zero point steadying, it is possible to force the display to display a value of "0" for very small input signals. Here, a numerical value is set, up to the amount of this value the display indicates a "0". This function can be used to e.g. force a temperature drift of the measuring path around the zero point to "0" in the display during an analog speed measurement. In the same way you suppress negative speeds.

#### Arithmetic:

This function does not indicate the measured value in the display, but the calculated value. Available are: reciprocal value, sqare root and squaring.

Calculation types Reciprocal = Final value/Display value Square root = Root(Display value\*Final value) Square = (Display value)<sup>2</sup>/Final value

Advice: The denominator of fractions should not be 0 because a division by 0 is not possible. It creates an undefined state and the display goes into the overflow.

#### Modbus Addr.:

The device address can be used to approach the display via the optional bus connection. The Modbus specifications are valid.

#### Modbus Mode:

Preferably, the Modbus protocol ASCII is used. In addition, the display can be operated in the Modbus protocol RTU, which has a higher data density. However, the latter is more time-critical in terms of communication, since the protocol limits are not detected here with start and stop characters, but with defined times. The PM-TOOL parameter software only supports the ASCII protocol.

### Modbus Timeout:

If a value greater than 0 is set, an internal timer is reset to the set value for each communication. If the timer runs onto zero, a timeout error is generated. This leads to an error bit, which can be output via a register or forwarded to an alarm.

#### Remote contr.:

The display value is taken over via Modbus with the setting ON.

#### User code:

With this code, a limited access to the parameters is possible, depending on the set user level. The user has only access to the shared parameters.

#### Admin. Code:

This code allows full access to all parameters.

#### User level:

Defines the parameters accessible to the user:

| User level = access to menu | Description                | 1234567 |
|-----------------------------|----------------------------|---------|
| Alarm X                     | Threshold value            | XXXXXXX |
| Alarm X                     | Hysteresis/Threshold value | XXXXXX  |
| Alarm X                     | All parameters             | XXXXX   |
| Measuring input             |                            | XXX     |
| General                     |                            | XXX     |
| Display                     |                            | XXX     |

#### 6.4. Display - Parameter

| Parameter     | Menu item up to/or | Default         |          |
|---------------|--------------------|-----------------|----------|
| Signal name   | maximum 15 digits  |                 |          |
| Area name     | maximum 7 digits   |                 |          |
| Brightness    | 0                  | 9               | 7        |
| Displ. scheme | Dark               | Light           | Dark     |
| Value f.color | Deactive           | Red             | Deactive |
|               | Green              | Orange          |          |
|               | Black              | White           |          |
| Value b.color | Deactive           | Red             | Deactive |
|               | Green              | Orange          |          |
|               | Black              | White           |          |
| Sign.Al.color | Default            | Measuring value | Default  |

#### Signal name:

Maximum 15 digits are possible. Indication above the measured value.

#### Area name:

Maximum 7 digits are possible. Indication between the switching state of the relays and the dimension, below the measured value.

#### Help text in ticker for parameterization:

| Parameter      | Menu item up to/or:                                                             |
|----------------|---------------------------------------------------------------------------------|
| Signal name    | Define the displayed signal name.                                               |
| Area name      | Define the displayed area name.                                                 |
| Brightness     | Select the brightness of the background light.                                  |
| Displ.scheme   | Select the color scheme of the display.                                         |
| Value b.color  | Select the background color of the measured value.                              |
| Value f.color  | Select the font color of the measured value.                                    |
| Sign. Al.color | Select the behaviour of font color of the signal name, when an alarm is active. |

#### 6.5. Activation / Deactivation of the programming interlock, Run

Here, select with [◀] [▶] between deactivated key lock UNLOC (factory settings) and activated key lock LOCK. By pressing the [P]-key, the device switches automatically into operating mode. If UNLOC is selected, the parameterization can be be started by pressing the [P]-key in operating mode. If LOCK is selected, the user code/release code that was specified under chapter 6.3. General, general display parameters / safety parameters, must be adjusted.

# 7. RS485 - Modbus protocol

The display value sent via Modbus can be steadied by moving averaging. The display always communicates via the Modbus protocol with the PC. This is independent of the fact whether an RS485 interface is available or not. For displays without RS485 interface, the transmission is carried out via the configuration interface.

The byte protocol is determined to: 1 start bit, 8 data bits, 1 stopp bit, no parity to a confirmed Baud rate of 9600 Baud.

For devices without an RS485 interface, there is no direct access to the parameters for the Modbus, in this case, only the use of the TTL interface for configuration via the PM-TOOL is provided. These parameters can also be adjusted via the bus.

# Modbus-ASCII

| Start    | Device<br>asdress | Function | Data          | CRC<br>value | End               |
|----------|-------------------|----------|---------------|--------------|-------------------|
| Sign ":" | 2 signs           | 2 signs  | nx<br>2 signs | 2 signs      | 2 signs<br>"/r/n" |

#### Modbus RTU (Holding time > 4 ms between the frames)

| Device address | Function | Data    | CRC value |
|----------------|----------|---------|-----------|
| 1 Byte         | 1 Byte   | n Bytes | 2 Bytes   |

#### Supported function codes

| 0x03 | READ HOLDING REGISTER   | e.g. measuring values and alarm status                     |
|------|-------------------------|------------------------------------------------------------|
| 0x04 | READ INPUT REGISTER     | same function as code 0x03.                                |
| 0x08 | DIAGNOSTIC              | device diagnostics                                         |
| 0x10 | WRITE MULTIPLE REGISTER | e.g. transfer display value and alarm status to the device |

### Modbus – Index

| Name                        | Index                        | Access<br>mode | min/max value<br>data type | Com                                | ment             |
|-----------------------------|------------------------------|----------------|----------------------------|------------------------------------|------------------|
| Device number               | 0x4400/17408                 | read/write     | UINT16                     |                                    |                  |
| Binary value<br>LOW-WORD    | 0x6100/24832                 | read           | UINT16                     |                                    |                  |
| Binary value<br>HIGH-WORD   | 0x6101/24833                 | read           | UINT16                     |                                    |                  |
| Alarm status                | 0x4520/17696                 | read/write     | UINT18                     | Bit0Bit<br>alarm 1                 | 7 equates<br>.8  |
| Measured value<br>HIGH-WORD | 0x7001/28673                 | read/write     | -20000100000<br>FLOAT      | Current s<br>measurin              | caled<br>g value |
| Measured value<br>LOW-WORD  | 0x7000/28672                 |                |                            |                                    |                  |
| Decimal point               | point 0x6002/24578 read/writ |                | 03<br>UINT16               | (write only in remote contr. mode) |                  |
|                             |                              |                |                            | Value                              | Dis-<br>play     |
|                             |                              |                |                            | 0                                  | 0                |
|                             |                              |                |                            | 1                                  | 0.0              |
|                             |                              |                |                            | 2                                  | 0.00             |
|                             |                              |                |                            | 3                                  | 0.000            |
| Signal name<br>(byte 0:1)   | 0x4600/17920                 | read/write     | CHAR                       | Signal na                          | me               |
| Signal name<br>(byte 2:3)   | 0x4601/17921                 |                |                            | (Fill unus<br>with zero:           | ed bytes<br>s!)  |
| Signal name<br>(byte 4:5)   | 0x4602/17922                 |                |                            | maximum                            | n 15 signs       |
| Signal name<br>(byte 6:7)   | 0x4603/17923                 |                |                            |                                    |                  |
| Signal name<br>(byte 8:9)   | 0x4604/17924                 |                |                            |                                    |                  |

| Name                        | Index        | Access<br>mode | min/max value<br>data type | Comment                          |             |
|-----------------------------|--------------|----------------|----------------------------|----------------------------------|-------------|
| Signal name<br>(byte 10:11) | 0x4605/17925 | read/write     | read/write                 | CHAR                             | Signal name |
| Signal name<br>(byte 12:13) | 0x4606/17926 |                |                            | with zeros!)<br>maximum 15 signs |             |
| Signal name<br>(byte 14:15) | 0x4607/17927 |                |                            |                                  |             |
| Area name<br>(byte 0:1)     | 0x4610/17936 | read/write     | CHAR                       | Area name                        |             |
| Area name<br>(byte 2:3)     | 0x4611/17937 |                |                            | with zeros!)                     |             |
| Area name<br>(byte 4:5)     | 0x4612/17938 |                |                            |                                  |             |
| Area name<br>(byte 6:7)     | 0x4613/17939 |                |                            |                                  |             |
| Area name<br>(byte 8:9)     | 0x4614/17940 |                |                            |                                  |             |
| Area name<br>(byte 10:11)   | 0x4615/17941 |                |                            |                                  |             |
| Area name<br>(byte 12:13)   | 0x4616/17942 |                |                            |                                  |             |
| Area name<br>(byte 14:15)   | 0x4617/17943 |                |                            |                                  |             |
| Dimension<br>(byte 0:1)     | 0x4620/17952 | read/write     | CHAR                       | Dimension<br>(Fill unused bytes  |             |
| Dimension<br>(byte 2:3)     | 0x4621/17954 |                |                            | with zeros!)                     |             |
| Dimension<br>(byte 4:5)     | 0x4622/17955 |                |                            |                                  |             |
| Dimension<br>(byte 6:7)     | 0x4623/17956 |                |                            |                                  |             |

| Name                                   | Index                                                    | Access<br>mode | min/max<br>value<br>data type | Co                                      | omment   |
|----------------------------------------|----------------------------------------------------------|----------------|-------------------------------|-----------------------------------------|----------|
| Display<br>brightness                  | isplay<br>rightness 0x4680/18048 read/write 09<br>UINT16 | Value          | Function                      |                                         |          |
|                                        |                                                          | 0              | Minimum<br>brightness         |                                         |          |
|                                        |                                                          |                |                               |                                         |          |
|                                        |                                                          |                | 9                             | Maximum<br>Brightness                   |          |
| Relay 1 active                         | active 0x4500/17664 read 0/1                             | Value          | Function                      |                                         |          |
|                                        |                                                          |                | 0                             | inactive                                |          |
|                                        |                                                          |                | 1                             | active                                  |          |
| Relay 2 active                         | 0x4501/17665                                             | read           | 0/1<br>UINT16                 | Value                                   | Function |
|                                        |                                                          |                |                               | 0                                       | inactive |
|                                        |                                                          |                |                               | 1                                       | active   |
| Output<br>measuring value<br>LOW-WORD  | 0x6000/24576                                             | read/write     | UINT16                        | Enter measuring value via Remote contr. |          |
| Output<br>measuring value<br>HIGH-WORD | 0x6001/24577                                             | read/write     |                               |                                         |          |

Measuring value and binary value are designed as 32 bit values and need to be transfered as Word, in 2x 16 bit parts. The byte sequence within the Word is: first HiGH-Byte and then LOW-Byte.

In order to be able to use the particular Modbus functions, the corresponding parameters of the units must be set correctly. Set the **Device Mode** onto **Remote Contr.**, to write the display value directly.

Set the particular **Ax-function** onto **Modbus** for a direct triggering of the alarms via the bus. Each alarm status can be changed or readout via the corresponding bit. Bit0 equates alarm 1...bit 7 equates alarm 8.

# 8. Reset to default values (factory settings)

In order to put the device into a defined basic state, it is possible to perform a reset to the default values. The following procedure should be used for this:

Switch off the voltage supply of the device. Press **[P]-key** and switch voltage supply again while holding down the **[P]-key**. Press the **[P]-key** until the device answers with **Reset config**.

There are two options available:

YES, the default values are loaded and used for further operation. The display is reset to the delivery state.

NO, error messages that have occurred due to short-term faults in the system can be acknowledged. The device works with the user specific data.

#### ATTENTION! With "YES" all user-specific data is lost!

# 9. Technical data

| Housing                                                                                                    |                                                                                                    |                                                                                                    |                                                                                                    |  |
|----------------------------------------------------------------------------------------------------|----------------------------------------------------------------------------------------------------|----------------------------------------------------------------------------------------------------|----------------------------------------------------------------------------------------------------|--|
| Dimensions                                                                                                    | 96x48x42 mm (BxHxD) with trafo, D = 47 mm with plug-in terminal                                                                                                    |                                                                                                    |                                                                                                    |  |
| Panel cut-out                                                                                                    | 92.0 <sup>+08</sup> x 45.0 <sup>+06</sup> mm                                                                                                    |                                                                                                    |                                                                                                    |  |
| Fixing                                                                                                    | screw elements for a wall thickness up to 3 mm                                                                                                    |                                                                                                    |                                                                                                    |  |
| Material                                                                                                    | PC Polycarbonate, black, UL94V-0                                                                                                    |                                                                                                    |                                                                                                    |  |
| Sealing material                                                                                                    | EPDM, 65 Shore, black                                                                                                    |                                                                                                    |                                                                                                    |  |
| Protection class                                                                                                    | front side IP65 (Standard), back side IP00                                                                                                    |                                                                                                    |                                                                                                    |  |
| Weight                                                                                                    | approx. 150 g                                                                                                    |                                                                                                    |                                                                                                    |  |
| Connection                                                                                                    | plug-in terminal; wire cross section up to 2.5mm <sup>2</sup>                                                                                                    |                                                                                                    |                                                                                                    |  |
| Display                                                                                                    |                                                                                                    |                                                                                                    |                                                                                                    |  |
| Display type                                                                                                    | full graphics ITFT-display wi                                                                                                    | th 320x240 Pixel, fon                                                                                                    | t type: Segoe UI                                                                                                    |  |
| Digit height                                                                                                    | 15 mm                                                                                                    |                                                                                                    |                                                                                                    |  |
| Display measurand                                                                                                    | -1999 to 9999                                                                                                    |                                                                                                    |                                                                                                    |  |
| Background / font<br>colour of<br>measurand                                                                                                    | red, green, white, black or orange (selectable)                                                                                                    |                                                                                                    |                                                                                                    |  |
| Threshold values                                                                                                    | Optical display flashing / relay number / colour change                                                                                                    |                                                                                                    |                                                                                                    |  |
| Olama al                                                                                                    |                                                                                                    |                                                                                                    |                                                                                                    |  |
| Signai                                                                                                    | Measuring range                                                                                                    | Measuring span                                                                                                    | Resolution                                                                                                    |  |
| Voltage                                                                                                    | 010 V Ri > 100 Ohm                                                                                                    | Measuring span<br>012 V                                                                                                    | Resolution<br>14 bit                                                                                                    |  |
| Voltage<br>Voltage                                                                                                    | Measuring range           010 V Ri > 100 Ohm           02 V Ri 10 kOhm                                                                                                    | Measuring span<br>012 V<br>02,2 V                                                                                                    | Resolution     14 bit     14 bit                                                                                                    |  |
| Voltage<br>Voltage<br>Voltage                                                                                                    | Measuring range           010 V Ri > 100 Ohm           02 V Ri 10 kOhm           01 V Ri 10 kOhm                                                                                                    | Measuring span           012 V           02,2 V           011 V                                                                                                    | Resolution14 bit14 bit14 bit                                                                                                    |  |
| Voltage<br>Voltage<br>Voltage<br>Voltage                                                                                                    | Measuring range           010 V Ri > 100 Ohm           02 V Ri 10 kOhm           01 V Ri 10 kOhm           050 mV Ri 10 kOhm                                                                                                    | Measuring span           012 V           02,2 V           011 V           075 mV                                                                                                    | Resolution     14 bit     14 bit     14 bit                                                                                                    |  |
| Voltage<br>Voltage<br>Voltage<br>Voltage<br>Current                                                                                                    | Measuring range<br>010 V Ri > 100 Ohm<br>02 V Ri 10 kOhm<br>01 V Ri 10 kOhm<br>050 mV Ri 10 kOhm<br>420 mA Ri = ~125 Ohm                                                                                                    | Measuring span           012 V           02,2 V           01.1 V           075 mV           122 mA                                                                                                    | Resolution<br>14 bit<br>14 bit<br>14 bit                                                                                                    |  |
| Voltage<br>Voltage<br>Voltage<br>Voltage<br>Current<br>Current                                                                                                    | Measuring range           010 V Ri > 100 Ohm           02 V Ri 10 kOhm           01 V Ri 10 kOhm           050 mV Ri 10 kOhm           420 mA Ri = ~125 Ohm           020 mA Ri = ~125 Ohm                                                                                                    | Measuring span           012 V           02,2 V           011 V           075 mV           122 mA           022 mA                                                                                                    | Resolution<br>14 bit<br>14 bit<br>14 bit                                                                                                    |  |
| Voltage<br>Voltage<br>Voltage<br>Voltage<br>Current<br>Current<br>Pt100-3-wire                                                                                                    | Measuring range           010 V Ri > 100 Ohm           02 V Ri 10 kOhm           050 mV Ri 10 kOhm           420 mA Ri = ~125 Ohm           020 mC                                                                                                    | Measuring span           012 V           02,2 V           011 V           075 mV           122 mA           022 mA           -58392°F                                                                                                    | Resolution           14 bit           14 bit           14 bit           0.1°C / 0.1°F                                                                                                    |  |
| Voltage<br>Voltage<br>Voltage<br>Voltage<br>Current<br>Current<br>Pt100-3-wire<br>Pt100-3-wire                                                                                                    | Measuring range           010 V Ri > 100 Ohm           02 V Ri 10 kOhm           050 mV Ri 10 kOhm           420 mA Ri = ~125 Ohm           020 mA Ri = ~125 Ohm           -50200 °C           -200850°C                                                                                                    | Measuring span           012 V           02,2 V           011 V           075 mV           122 mA           022 mA           -58392°F           -3281562°F                                                                                                    | Resolution           14 bit           14 bit           14 bit           0.1°C / 0.1°F           1°C / 1°F                                                                                                    |  |
| Voltage<br>Voltage<br>Voltage<br>Voltage<br>Current<br>Current<br>Pt100-3-wire<br>Pt100-2-wire                                                                                                    | Measuring range           010 V Ri > 100 Ohm           02 V Ri 10 kOhm           050 mV Ri 10 kOhm           420 mA Ri = ~125 Ohm           020 mA Ri = ~125 Ohm           -50200°C           -200850°C                                                                                                    | Measuring span           012 V           02,2 V           011 V           075 mV           122 mA           022 mA           -58392°F           -3281562°F           -3281562°F                                                                                                    | Resolution           14 bit           14 bit           14 bit           0.1°C / 0.1°F           1°C / 1°F           1°C / 1°F                                                                                                    |  |
| Voltage<br>Voltage<br>Voltage<br>Voltage<br>Current<br>Current<br>Pt100-3-wire<br>Pt100-2-wire<br>Thermo K                                                                                         | Measuring range           010 V Ri > 100 Ohm           02 V Ri 10 kOhm           050 mV Ri 10 kOhm           020 mA Ri = ~125 Ohm           020 mA Ri = ~125 Ohm           -50200°C           -200850°C           -2701350°C                                                                                                    | Measuring span           012 V           02,2 V           011 V           022 mA           022 mA           -58392°F           -3281562°F           -3281562°F           -4542462°F                                                                                                    | Resolution           14 bit           14 bit           14 bit           0.1°C / 0.1°F           1°C / 1°F           1°C / 1°F           1°C / 1°F                                                                                                    |  |
| Voltage<br>Voltage<br>Voltage<br>Voltage<br>Current<br>Current<br>Pt100-3-wire<br>Pt100-2-wire<br>Pt1000-2-wire<br>Thermo K<br>Thermo S                                                            | Measuring range           010 V Ri > 100 Ohm           02 V Ri 10 kOhm           050 mV Ri 10 kOhm           420 mA Ri = ~125 Ohm           020 mA Ri = ~125 Ohm           -50200°C           -200850°C           -2701350°C           -501750°C                                                                                                    | Measuring span           012 V           02,2 V           011 V           025 mV           122 mA           -58392°F           -3281562°F           -3281562°F           -3281562°F           -3281562°F           -3281562°F                                                                                                    | Resolution           14 bit           14 bit           14 bit           0.1°C / 0.1°F           1°C / 1°F           1°C / 1°F           1°C / 1°F           1°C / 1°F           1°C / 1°F                                                                                                    |  |
| Voltage<br>Voltage<br>Voltage<br>Voltage<br>Current<br>Current<br>Pt100-3-wire<br>Pt100-3-wire<br>Pt100-2-wire<br>Thermo K<br>Thermo S<br>Thermo N                                                 | Measuring range           010 V Ri > 100 Ohm           02 V Ri 10 kOhm           050 mV Ri 10 kOhm           420 mA Ri = ~125 Ohm           020 mA Ri = ~125 Ohm           -50200°C           -200850°C           -2701350°C           -501750°C           -2701300°C                                                                                                    | Measuring span           012 V           02,2 V           011 V           075 mV           122 mA           -58392°F           -3281562°F           -3281562°F           -4542462°F           -3283182°F           -4542372°F                                                                                                    | Resolution           14 bit           14 bit           14 bit           0.1°C / 0.1°F           0°C / 1°F           1°C / 1°F           1°C / 1°F           1°C / 1°F           1°C / 1°F           1°C / 1°F           1°C / 1°F                                                                                                    |  |
| Voltage<br>Voltage<br>Voltage<br>Voltage<br>Current<br>Current<br>Pt100-3-wire<br>Pt100-3-wire<br>Pt1000-2-wire<br>Thermo K<br>Thermo S<br>Thermo N<br>Thermo J                                    | Measuring range           010 V Ri > 100 Ohm           02 V Ri 10 kOhm           050 mV Ri 10 kOhm           420 mA Ri = ~125 Ohm           020 mA Ri = ~125 Ohm          20 mA Ri = ~125 Ohm          20 mA Ri = ~125 Ohm          20 mC           -200850°C           -2001350°C           -501750°C           -2701300°C           -170950°C                                                                        | Measuring span           012 V           02,2 V           011 V           075 mV           122 mA           022 mA           -58392°F           -3281562°F           -3281562°F           -3281562°F           -4542462°F           -3283182°F           -223182°F           -223182°F           -3283182°F           -3283182°F           -242462°F | Resolution           14 bit           14 bit           14 bit           0.1°C / 0.1°F           1°C / 1°F           1°C / 1°F           1°C / 1°F           1°C / 1°F           1°C / 1°F           1°C / 1°F           1°C / 1°F           1°C / 1°F                                                                                                    |  |
| Voltage<br>Voltage<br>Voltage<br>Voltage<br>Current<br>Current<br>Pt100-3-wire<br>Pt100-3-wire<br>Pt100-2-wire<br>Thermo K<br>Thermo K<br>Thermo N<br>Thermo N<br>Thermo J<br>Thermo T             | Measuring range           010 V Ri > 100 Ohm           02 V Ri 10 kOhm           050 mV Ri 10 kOhm           420 mA Ri = ~125 Ohm           020 mA Ri = ~125 Ohm           -50200°C           -200850°C           -2701350°C           -501750°C           -2701300°C           -2701300°C                                                                                                    | Measuring span           012 V           02,2 V           011 V           075 mV           122 mA           022 mA           -58392°F           -3281562°F           -3281562°F           -3281562°F           -4542462°F           -3283182°F           -4542372°F           -4542372°F           -454752°F                                         | Resolution           14 bit           14 bit           14 bit           14 bit           0.1°C / 0.1°F           1°C / 1°F           1°C / 1°F           1°C / 1°F           1°C / 1°F           1°C / 1°F           1°C / 1°F           1°C / 1°F           1°C / 1°F           1°C / 1°F           1°C / 1°F           1°C / 1°F           1°C / 1°F           1°C / 1°F                                         |  |
| Voltage<br>Voltage<br>Voltage<br>Voltage<br>Current<br>Current<br>Pt100-3-wire<br>Pt100-3-wire<br>Pt100-2-wire<br>Thermo K<br>Thermo K<br>Thermo N<br>Thermo N<br>Thermo J<br>Thermo T<br>Thermo R | Measuring range           010 V Ri > 100 Ohm           02 V Ri 10 kOhm           050 mV Ri 10 kOhm           420 mA Ri = ~125 Ohm           020 mA Ri = ~125 Ohm           -50200°C           -200850°C           -2001750°C           -501750°C           -2701300°C           -2701300°C           -2701300°C           -501760°C           -2701300°C           -2701300°C           -2701300°C           -501768°C | Measuring span           012 V           02,2 V           011 V           075 mV           122 mA           02,2 mA           -58392°F           -3281562°F           -3281562°F           -3283182°F           -4542462°F           -2741742°F           -454752°F           -583214°F                                                              | Resolution           14 bit           14 bit           14 bit           14 bit           0.1°C / 0.1°F           1°C / 1°F           1°C / 1°F |  |

| Signal                        | Measuring ra                                                                                      | inge                         | Measu                                    | ring span                                      | Re                 | solution                           |
|-------------------------------|---------------------------------------------------------------------------------------------------|------------------------------|------------------------------------------|------------------------------------------------|--------------------|------------------------------------|
| Thermo E                      | -2701000°C                                                                                        |                              | -4541832°F                               |                                                | 1°C / 1°F          |                                    |
| Thermo L                      | -200900°C                                                                                         |                              | -3281652°F                               |                                                | 1°C / 1°F          |                                    |
| Frequency                     | 010 Khz                                                                                           |                              | 010 kHz                                  |                                                | 0.001 Hz ±1        |                                    |
| NPN                           | 03 kHz                                                                                            |                              | 03 kHz                                   |                                                | 0.001 Hz ±1        |                                    |
| PNP                           | 01 kHz                                                                                            |                              | 01 kHz                                   |                                                | 0.001 Hz           |                                    |
| Rotational speed              | 09999 1/min                                                                                       |                              | 09999 1/min                              |                                                | 0.001 1/min        |                                    |
| Counter                       | 09999 (pres                                                                                       | scaler up                    | to1000)                                  |                                                |                    |                                    |
| Pulse input                   | TTL                                                                                               | HTL/P                        | NP                                       | NPN                                            |                    | Namur                              |
|                               | Low <2 V,<br>High >3 V                                                                            | Low <6<br>High >8            | V,<br>3 V                                | Low <0.8 V<br>High via<br>resistance           | ,                  | Low<br><1.5 mA,<br>High<br>>2.5 mA |
| Reset input                   | active <0.8 V                                                                                     |                              |                                          |                                                |                    |                                    |
| Interface                     | RS485<br>Protocol                                                                                 | 9600 B<br>wire ler<br>Modbus | aud, no j<br>ngth max<br>s with AS       | parity, 8 data<br>imum 1000 r<br>SCII or RTU p | bit,<br>n<br>proto | 1 stopp bit,<br>col                |
| Output                        |                                                                                                   |                              |                                          |                                                |                    |                                    |
| Relay with changeover contact | 30 VDC / 2 A resistive<br>Attention! A high swite<br>development which ha<br>thermocouple measure |                              | load<br>ching cu<br>is an effe<br>ement! | rrent leads to<br>ect on the acc               | a h<br>curac       | eat<br>cy of the                   |
| Measuring fault               |                                                                                                   |                              |                                          |                                                |                    |                                    |
| Standard                      | 0.2% of meas                                                                                      | uring rar                    | ige ± 1 d                                | igit                                           |                    |                                    |
| Pt100 / Pt1000                | 0.5% of measuring ran                                                                             |                              | ige ± 1 d                                | igit                                           |                    |                                    |
| Thermocouple                  | 0.3% of measuring range ± 1 dig                                                                   |                              |                                          | igit                                           |                    |                                    |
| Accuracy                      |                                                                                                   |                              |                                          |                                                |                    |                                    |
| Reference junction            | ±1°C                                                                                              |                              |                                          |                                                |                    |                                    |
| Temperature drift             | 100 ppm / K                                                                                       |                              |                                          |                                                |                    |                                    |
| Measuring time                | 0.1 to 2.0 seconds                                                                                |                              |                                          |                                                |                    |                                    |
| Measuring rate                | approx. 1/s wi<br>approx. 100/s                                                                   | ith tempe<br>with star       | erature se<br>ndard sig                  | ensor,<br>Inales                               |                    |                                    |
| Measuring principle           | U/F-conversio                                                                                     | n                            |                                          |                                                |                    |                                    |
| Resolution                    | approx. 14 bit                                                                                    | at 1 sec                     | ond mea                                  | suring time                                    |                    |                                    |

| Power pack            |                                                                      |
|-----------------------|----------------------------------------------------------------------|
| Supply                | 100-240 VAC 50/60 Hz, DC ±10 <sup>-</sup> %, ≤ 6 VA                  |
|                       | 230 VAC 50/60 Hz, ±10 %, ≤ 10 VA                                     |
|                       | 24 VDC ±10 % galvanic isolated, $\leq$ 3 VA                          |
| Memory                | EEPROM                                                               |
| Data preservation     | ≥ 100 years at 25°C                                                  |
|                       |                                                                      |
| Ambient conditions    |                                                                      |
| Working temperature   | -20°C+50°C without dew                                               |
| Working temperature   | -30°C+70°C                                                           |
| Weathering resistance | relative humidity 0-85% on years average without dew                 |
|                       |                                                                      |
| EMV                   | EN 61326                                                             |
| CE marking            | Conformity according to directive 2014/30/EU.                        |
| Safety regulations    | According to low voltage directive 2014/35/EU, EN 61010; EN 60664-1. |

# 10. Safety advices

Please read the following safety advices and the assembly chapter 2 before installation and keep it for future reference.

# Proper use

The ITFT1-13-device is designed for the evaluation and display of sensor signals.

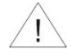

Danger! Careless use or improper operation can result in personal injury and/or damage the equipment.

#### Control of the device

The panel meters are checked before dispatch and sent out in perfect condition. Should there be any visible damage, we recommend close examination of the packaging. Please inform the supplier immediately of any damage.

### Installation

The **ITFT1-13**-device must be installed by a suitably qualified specialist (e.g. with a qualification in industrial electronics).

#### Notes on installation

- There must be no magnetic or electric fields in the vicinity of the device, e.g. due to transformers, mobile phones or electrostatic discharge.
- · The fuse rating of the supply voltage should not exceed a value of 0.4 A N.B. fuse!
- Do not install inductive consumers (relays, solenoid valves etc.) near the device and suppress any interference with the aid of RC spark extinguishing combinations or freewheeling diodes.
- Keep input, output and supply lines separate from each other and do not lay them parallel with each other. Position "go" and "return lines" next to one another. Where possible use twisted pair. So, the best measuring results can be received.
- Screen off and twist sensor lines. Do not lay current-carrying lines in the vicinity. Connect the screening on one side on a suitable potential equaliser (normally signal ground).
- The device is not suitable for installation in areas where there is a risk of explosion.
- Any electrical connection deviating from the connection diagram can endanger human life and/or can destroy the equipment.
- The terminal area of the devices is part of the service. Here electrostatic discharge needs to be avoided. Attention! High voltages can cause dangerous body currents.
- Galvanically isolated potentials within one complex need to be placed on an appropriate point (normally earth or machines ground). So, a lower disturbance sensibility against impacted energy can be reached and dangerous potentials, that can occur on long lines or due to faulty wiring, can be avoided.

# 11. Error elimination

|    | Error description                                                  | Measures                                                                                                    |
|----|--------------------------------------------------------------------|----------------------------------------------------------------------------------------------------|
| 1. | The unit permanently indicates overflow.                           | <ul> <li>The input has a very high measurement, check the measuring circuit.</li> <li>The display range of 9999 respectively the preset measuring range was exceeded, control the supporting points respectively the selected input type and signal range.</li> <li>Not all of the activated supporting points are adjusted. Check if the relevant parameters are set correctly.</li> </ul>                                                                                                    |
| 2. | The unit permanently shows underflow.                              | <ul> <li>The input has a very low measurement, check the measuring circuit.</li> <li>The display range of -1999 respectively the preset measuring range was underrun, check the settings.</li> <li>Not all activated supporting points are parameterized. Check if the relevant parameters are set correctly.</li> <li>Check that the correct input type is selected. Only 4 20 mA displays this error message.</li> <li>Check the wiring for contact or correct connection.</li> </ul>                                                                                                    |
| 3. | The unit shows <b>HELP</b> in the display.                         | <ul> <li>The device has detected an error in the configuration<br/>memory, perform a reset to the default values and<br/>reconfigure the device according to your application.</li> </ul>                                                                                                    |
| 4. | Parameter for the parameterization of the input are not available. | <ul><li>The programming lock is activated.</li><li>Enter correct code.</li></ul>                                                                                                    |
| 5. | Configuration errors                                               | <ul> <li>The configuration of the device is secured by a checksum, which is checked at startup or when returning from Settings. If an error is detected in the user settings, a Config error appears in the upper display window and the alarms go into their optional safety state. In this state, it is still possible to carry out a reset to the factory settings.</li> <li>In the input area, Reset settings or Restart system can be selected. At Restart system the device tries to do a re-start. In case of Reset setting the user settings will be set back to the factory settings. If this is also disturbed, System error appears.</li> </ul> |
| 6. | The device does not respond as expected.                           | <ul> <li>If you are not sure, that the device has already been<br/>parameterized before, then restore the delivery state as<br/>described in chapter 7.</li> </ul>                                                                                                    |

|    | Error description                                                                           | Measures                                                                                                    |
|----|---------------------------------------------------------------------------------------------|----------------------------------------------------------------------------------------------------|
| 7. | For thermocouple<br>measurement, there<br>are higher constant<br>measurement<br>deviations. | <ul> <li>Remove strong sources of heat or cold from the immediate vicinity of the device.</li> <li>Reduce the switching capacity of the relay switching points to as far as possible below 10 mA, as higher switching currents lead to increased local heating and thus to a greater error in the cold junction measurement.</li> <li>If the deviations during operation are permanent and constant, the cold junction measurement can be corrected via the offset.</li> </ul> |